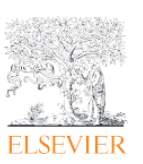

この資料では、学認(Shibboleth 認証)の匿名で ScienceDirect にアクセスする方法をご案内します。

 ScienceDirect 文献ページの左上に表示の Get Access から[Access via your institutional login]ボ タンをクリックします。

| i COVID-19 campus closures: see options for getting or retaining Remote Access to subscribed                                                                                                    | content                                                                                                    |
|----------------------------------------------------------------------------------------------------|----------------------------------------------------------------------------------------------------|
| Get Access Share Export                                                                                                    | Search ScienceDirect Q Advanced                                                                                                    |
| Choose an option to locate/access this article:<br>Access via your institutional login<br>Purchase PDF \$31.50<br>Access via your institutional email                                                                                                    | Recommended articles       ∧         Science that Inspires       Cancer Cell, Volume 37, Issue 2, 2020, pp. 137-138         Cancer Cell, Volume 37, Issue 2, 2020, pp. 137-138       ∨         Pangenomic Classification of Pituitary Neuroen       Cancer Cell, Volume 37, Issue 1, 2020, pp. 123-134.e5 |
| Profiling Approach to Identify Lung Tumor<br>Endothelial Cell Heterogeneity and Angiogenic<br>Candidates                                                                                                    | ™     Purchase PDF     View details ∨       Vitamin B6 Addiction in Acute Myeloid Leukemia       Cancer Cell, Volume 37, Issue 1, 2020, pp. 71-84.e7       ™     Purchase PDF       View details ∨                                                                                                    |
| Jermaine Goveia <sup>1, 29</sup> , Katerina Rohlenova <sup>1, 29</sup> , Federico Taverna <sup>1, 29</sup> , Lucas Treps <sup>1, 29</sup> , Lena-Christin Conradi <sup>1, 24</sup> ,<br>Andreas Pircher <sup>1, 25</sup> , Vincent Geldhof <sup>1</sup> , Laura P.M.H. de Rooij <sup>1</sup> , Joanna Kalucka <sup>1, 26</sup> , Liliana Sokol <sup>1</sup> , Melissa<br>García-Caballero <sup>1</sup> , Yingfeng Zheng <sup>2</sup> , Junbin Qian <sup>3</sup> , Laure-Anne Teuwen <sup>1</sup> , Shawez Khan <sup>1</sup> , Bram Boeckx <sup>3</sup> , Els<br>Wauters <sup>4</sup> , Herbert Decaluwé <sup>4, 5</sup> Peter Carmeliet <sup>1, 2, 30, 31</sup> A 8 | 1     2     Next >       Citing articles (3)     ✓                                                                                                    |
| ■ Show more https://doi.org/10.1016/j.ccell.2019.12.001 Get rights and content                                                                                                    | Article Metrics                                                                                                    |

Find your institution の画面が表示されましたら、学認に登録されている機関名をご入力/選択し、
 Sign in via your institution をクリックしてください。

注記:学認ログイン画面が表示されない場合は異なる機関名を選択している可能性がございますので再 確認下さい。

| ELSEVIER                                                                                                 |   |   | ELSEVIER                                                                    |
|----------------------------------------------------------------------------------------------------|---|---|-----------------------------------------------------------------------------|
| Find your institution                                                                                    |   |   | Sign in via institution<br>To continue, please sign in via your institution |
| <mark>amsterdam</mark><br>Rijksmuseum Amsterdam<br>Universiteit van Amsterdam (A&G MAEU Universiteit Van | > | - | Universiteit van Amsterdam (A&G MAEU Universiteit<br>Van Amsterdam)         |
| Amsterdam)<br>Horeschool van Amsterdam                                                                   |   | 1 | Sign in via your institution                                                |
| Vrije Universiteit Amsterdam                                                                             | • |   | Try another way                                                             |

ScienceDirect

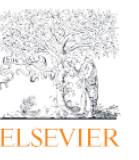

学認(Shibboleth)の匿名でのリモートアクセス

3. 学認の Username と Password を入力してログインします。

| 学認(Shiboletth 認証ページ)例                         |                                                                                                    |  |  |  |
|-----------------------------------------------|----------------------------------------------------------------------------------------------------|--|--|--|
| UvAnetID:       I       Bassword:       Login | The information on this page is only accessible for visitors<br>with a UvAnetID.<br>For security reasons, please log out and exit your web<br>browser when you are done accessing services that<br>require authentication! |  |  |  |
| Forgot your password?                         |                                                                                                    |  |  |  |

学認でログインすると ScienceDirect には匿名となりのユーザー名が匿名表示になります。

以上